# 메가할인 프로모션

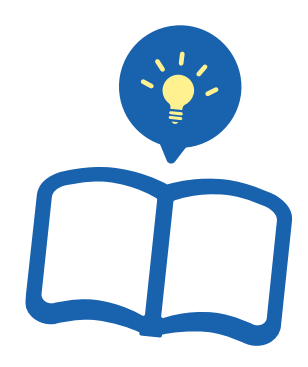

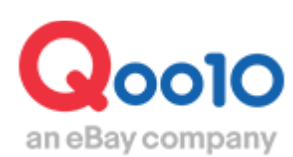

Update 2022-05

### 목차

#### ■ 메가할인 프로모션이란?

| 1. | 메가할인 프로모션이란  | <br><u>3</u> |
|----|--------------|--------------|
| 2. | 메가할인 프로모션 노출 | <br>4        |

#### ■ 메가할인 프로모션 설정방법

| 1. | 신청방법 |      | <u>6</u> |
|----|------|------|----------|
| 2. | 제외상품 | 설정방법 | 8        |

#### ■ 메가할인 프로모션의 정산

| 1. 메가할인 프로모션 정신 | <u></u> ·금액 <u>9</u> |   |
|-----------------|----------------------|---|
| 2. 정산데이터 확인방법   | <u>1(</u>            | ) |

|  | 메가할인 | 프로모션의 | 주의사항 |  |  | <u>1</u> | <u>3</u> |
|--|------|-------|------|--|--|----------|----------|
|--|------|-------|------|--|--|----------|----------|

### 메가할인 프로모션이란?

#### 1. 메가할인 프로모션이란?

- 메가할인 프로모션이란 고객님에게 더 큰 할인혜택을 제공하기 위해 진행되는 Qoo10의 대규모 쇼핑 축제입니다.
- 메가할인 프로모션 기간동안 발행되는 할인쿠폰은 Qoo10과 판매자님이 각각 50%를 부담하게 되며, 고객님 들은 평소보다 더 높은 할인율의 쿠폰을 사이트에서 발급받아 메가할인 대상상품에 사용할 수 있습니다.
- 메가할인 프로모션은 비정기적으로 개최되며 신청기간이 시작하기 전에 QSM공지사항이나 메일로 판매자님들께 알림 메일이 발송됩니다.

| 메가할인 프로모션 |                                                  |  |  |  |  |  |  |
|-----------|--------------------------------------------------|--|--|--|--|--|--|
| 할인율       | 20%<br>판매자 부담 10% + Qoo10 부담 10%                 |  |  |  |  |  |  |
| 할인기간      | Qoo10 메가할인 기간 동안 참여가능<br>(자세한 메가할인 일정은 JQSM에 공지) |  |  |  |  |  |  |
| 신청기간      | 메가할인기간이 시작되기전에만 신청가능                             |  |  |  |  |  |  |
| 쿠폰 중복사용   | 중복적용 가능<br>(부담주체가 Seller 일 경우)                   |  |  |  |  |  |  |

#### 1. 메가할인 프로모션이란?

#### 메가할인 기간 중 Qoo10 메인페이지 예시 <app>

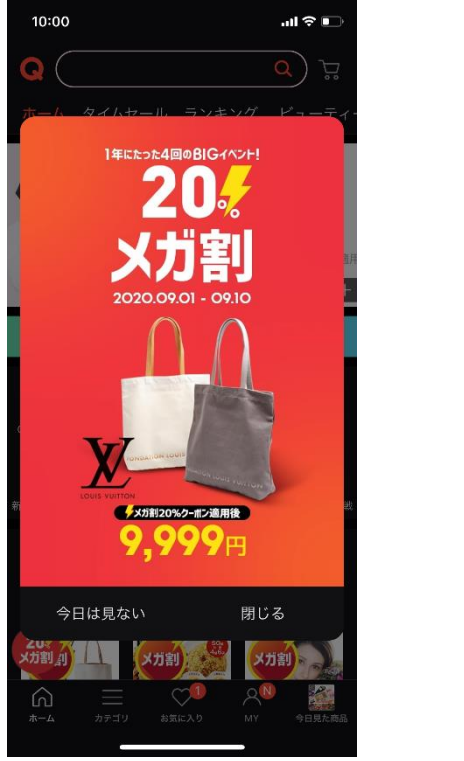

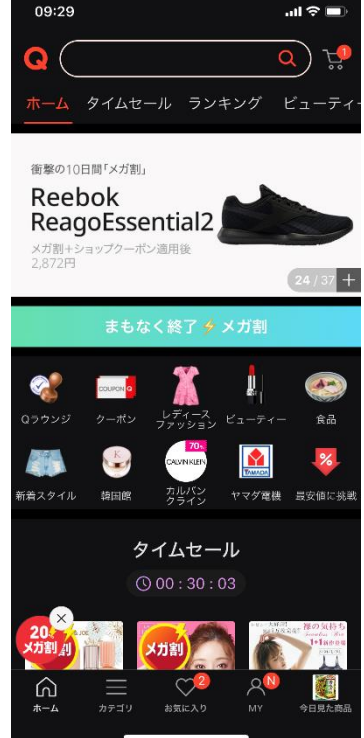

#### 메가할인 기간 중 Qoo10 메인페이지 예시 <PC>

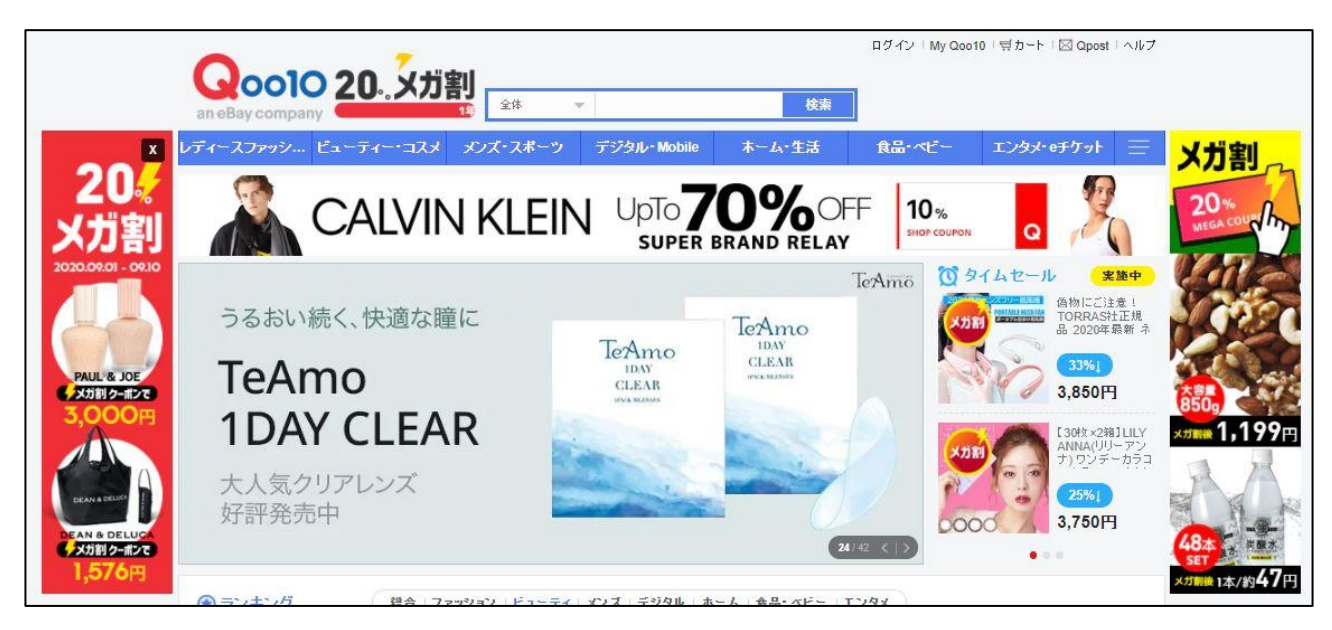

 메가할인 대상상품은 "메가할인" 태그가 붙게 되며, 메가할인 상품만 따로 모아 검색할 수 있습니다. (メガ割체크박스 선택/メガ割 ON 설정시)

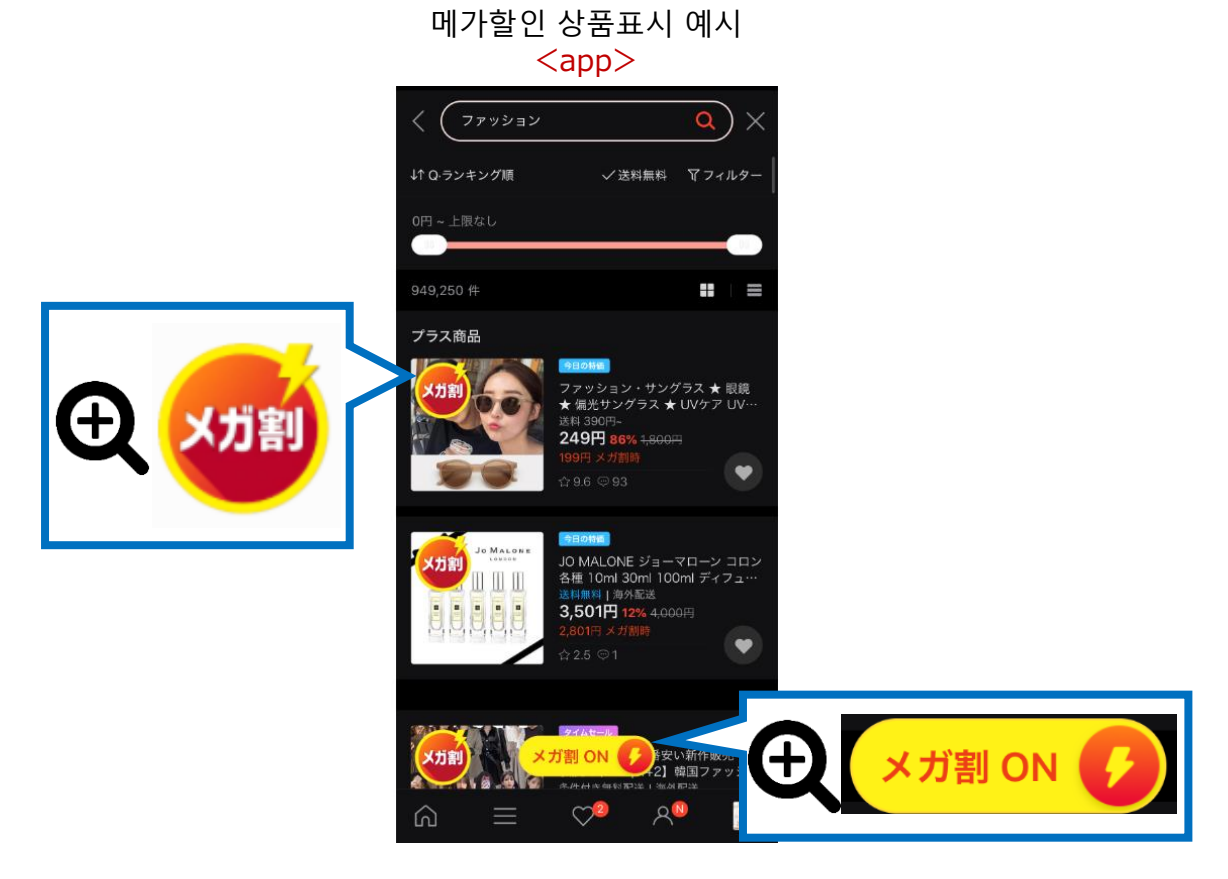

메가할인 상품표시 예시 <PC>

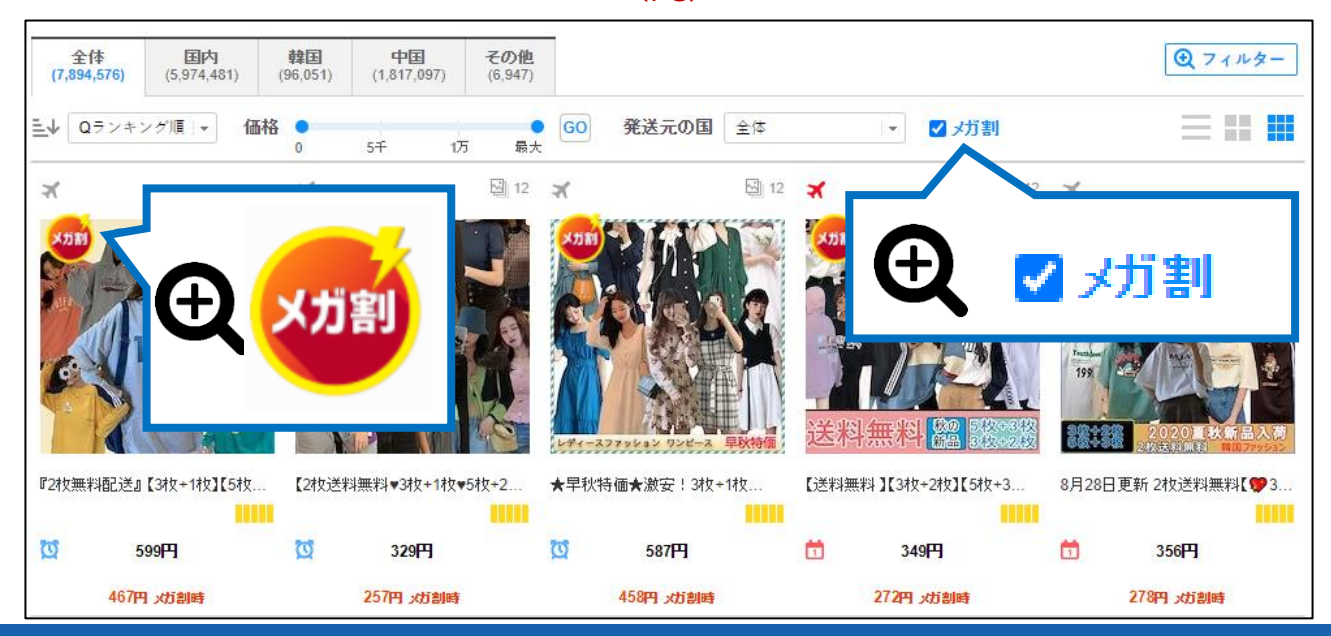

Copyright (C) Qoo10 Japan All Rights Reserved.

# 메가할인 설정방법

#### 설정경로

J·QSM에 로그인합니다. https://qsm.qoo10.jp/GMKT.INC.GSM.Web/Login.aspx

### 프로모션 > 메가할인 프로모션

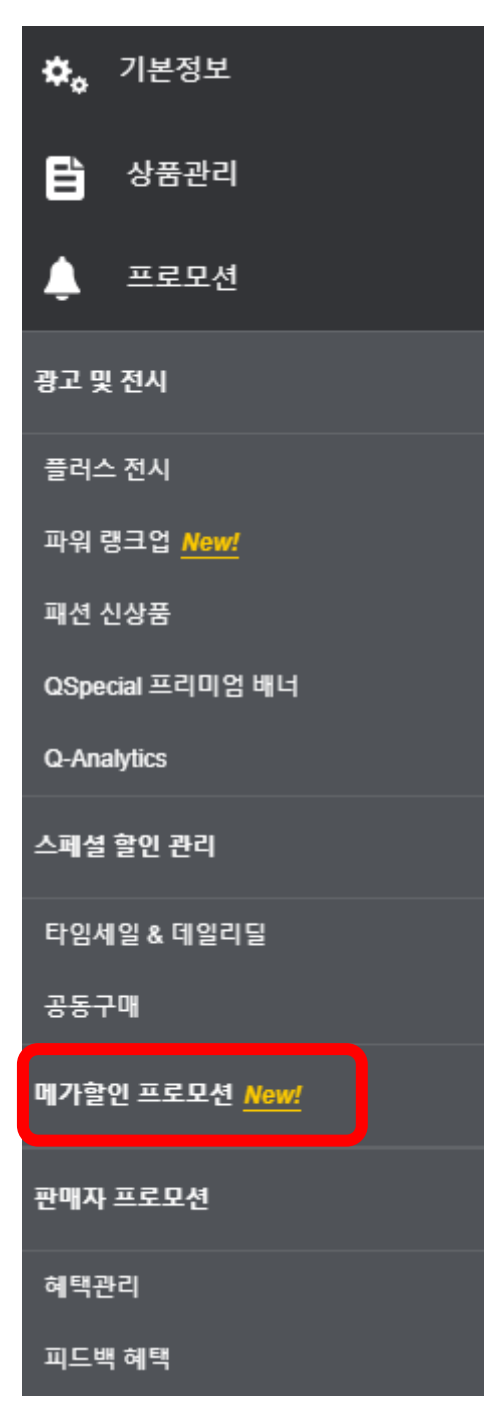

## 메가할인 신청방법

- 메가할인 프로모션 신청시 셀러샵내 전상품이 메가할인 대상이 됩니다.
- 메가할인 참가를 희망하지 않는 상품은 [프로모션 참여 제외 상품 관리]에서 메가할인 제외처리를 할 수 있습니다.

#### 1. 메가할인 신청방법

- 【메가할인 프로모션】 페이지에서 체크박스 선택 후 【저장】 클릭
- 【저장】을 클릭하면 메가할인 프로모션에 참여할 수 있습니다.

| 가할인 프로모션 <mark>New!</mark>                                                                                               |                                               |                                                              |
|----------------------------------------------------------------------------------------------------|-----------------------------------------------|--------------------------------------------------------------|
| i여 신청                                                                                                    |                                               | 메가 탈인 프로모션(2021/06/01) ♥                                     |
| () 프로모션 관련 안내사항 ※본 형사 내용에 대한 무단 수정과 배포                                                                                   |                                               |                                                              |
| 2021년 6월 🗴 #휢 (메가할인) 프로모 🛛 👔                                                                                             | 프로모션 관련 안내사형                                  | 항                                                            |
| <ul> <li>메가혈인 프로모션 소개</li> <li>메가혈인 프로모션은 2019년부터 매년 Qoo10에서 진행</li> <li>진행기간은2021년6월1일 00:00 부터 2021년6월9일 23</li> </ul> | 되는 사이트 최대 규모의 쇼핑 축제입니다.<br>59 로, 종 9일간 진행됩니다. |                                                              |
| 프로모션 신청 기간                                                                                                    | 프로모션 진행 기간                                    | 프로모션 참여 신청                                                   |
| 2021-05-07 00:00:00 ~ 2021-05-27 23:59:59                                                                                | 2021-06-01 00:00:00 ~ 2021-06-09 23:59:59     | ○ 신청안함 ◎ 신정                                                  |
|                                                                                                    |                                               |                                                              |
|                                                                                                    |                                               | ● 신정                                                         |
| · 이벤트 기간<br>2021년 6월 1월 00:00 부터 202<br>발표 쿠폰은 2021년 6월 10월 0                                                            | 벤트 기간 중 정산에 관                                 | 하여                                                           |
| <ul> <li>정산 방법</li> <li>이베트 쿠포이 학인육은 20%, 학인맥 부담은 Open10과 3</li> </ul>                                                   |                                               |                                                              |
| - 1년 - 1년 - 2년 2년 2010. 2년 111 11 11 11 11 11 11 11 11 11 11 11 1                                                        |                                               |                                                              |
| ○→ 응ㄱ<br>프로모션 정산 관련 내용을 확인하고 동!                                                                                          | 의합니다. 등의                                      | 0 - 1 · · · · · · · · · · · · · · · · · ·                    |
|                                                                                                    |                                               |                                                              |
|                                                                                                    |                                               | A                                                            |
| 메가발인은 20% 발인 구료를 고객에?<br>하지만 메가발인 기간에 맞춰 상품가?<br>설정에 대한 가이드라인을 세워 이들                                                     | <u> </u>                                      | <b>나 장 는 프로모션으로 자리매점 하고 있습니다.</b><br>'견되고 있습니다. 따라서 예가발인의 가격 |
| 동의 항목                                                                                                    |                                               | <b>→</b> 59 0 <sup>k</sup> <b>→ →</b>                        |
| 가격 설정에 관한 주의사항을 확인하였으며,                                                                                                  | 동의합니다. 등의합니다.                                 | 이안함 @ 등의 전 시 건                                               |
| 참여 주의사항을 확인하였으며, 동의합                                                                                                    | 합니다. 🔵 돛이                                     | 9 59                                                         |
|                                                                                                    |                                               |                                                              |
|                                                                                                    |                                               |                                                              |
| ↓ 고 사 항 TIP                                                                                                    |                                               |                                                              |

- 메가할인 프로모션 페이지에 기재되어 있는 내용을 반드시 확인해주세요.
- 만일 기재 되어있는 내용에 대해 동의하지 않으실 경우에는 프로모션 참여가 불가능합니다.
- 일부 상품유형/카테고리는 메가할인 프로모션에서 제외됩니다. (자세한 내용은 <u>13P 메가할인주의사항</u>을 확인 부탁드립니다.)

### 메가할인 프로모션 제외상품관리

- 메가할인 참가를 희망하지 않는 상품은 【메가할인 프로모션】 페이지 하단의 [프로모션 참여 제외 상품 관리]에서 제외처리를 진행할 수 있습니다.
- 2. 메가할인 참여제외 방법

① [프로모션 참여 제외 상품 관리] 에서 상품을 검색합니다.

| 프로모션 참여 제외                              | 리 상품 관리     |      |      |              |              |             |    |         |      |     | Q. 검색 团 역설 |
|-----------------------------------------|-------------|------|------|--------------|--------------|-------------|----|---------|------|-----|------------|
| 카테고리                                    | == 그동 선택 == |      | 거래상태 |              | 거래가능         |             | 3  | 프로모션 참여 |      |     |            |
| 상품번호 V · · A열에 상품코드를 입력하여 파일을 업로드 해주세요. |             | 등특일  |      |              |              |             |    |         | Q 검색 |     |            |
| □ 상품번호 판매자 성<br>코드                      | 품 상품명       | 판매가격 | 메가쿠폰 | 메가쿠폰적<br>용가격 | 판매자예<br>상부담금 | 프로모<br>션 참여 | 상태 | 판매숙성    | 대분류  | da. |            |

#### ※ 주의사항

- 전체 상품 수가 1만개 이상일 경우 1개월단위, 전체 상품 수가 5,001개 이상 ~ 1만개 미만의 경우 1년 단위로 등록일 설정 후 조회할 수 있습니다.
- 전체 상품 수가 5,000개 이하 또는 엑셀 업로드 및 상품 복수 조회의 경우에는 등록일 설정 없이 조회가 가능합니다.
- 엑셀로 업로드 시 최대 1만개, 상품 복수 조회 시 최대 1,000개의 상품 조회가 가능합니다.

② 제외하고자 하는 상품을 체크박스 선택한 뒤, [제외]버튼을 클릭합니다.

| 프로모션 참여 제외                                                                                                    | 리 상품 관리              |                       |             |              |              |             |      |         |     |       | Q   | 검색 🔳 엑셀     |
|----------------------------------------------------------------------------------------------------|----------------------|-----------------------|-------------|--------------|--------------|-------------|------|---------|-----|-------|-----|-------------|
| 카테고리                                                                                                    | 그룹 선택                |                       | 거래상태        |              | 거래가능         |             |      | 프로모션 참여 |     | All 🗸 |     |             |
| 상품번호 🗸                                                                                                    | * A열에 상품코드를 입력하여 파일: | 복수 조회 외<br>음 업로드 해주세요 | 네 업로드<br>2. | 등특일          |              |             |      |         |     |       |     |             |
| □ 상품번호 판매자 상<br>코드                                                                                                    | 품 상품명                | 판매가격                  | 메가쿠폰        | 메가쿠폰적<br>용가격 | 판매자예<br>상부담금 | 프로모<br>션 참여 | 상태   | 판매숙성    | 대분류 | 중분류   | 소분류 | 등록일         |
| 813569013                                                                                                    |                      | 6,990                 | 1,538       | 5,452        | 769          | Y           | 거래가능 | 일반배송    | 여성복 | 바지    | 레깅스 | 2020/09/2 🛎 |
|                                                                                                    |                      | <mark>5</mark> ,390   | 1,186       | 4,204        | 593          | Y           | 거래가능 | 일반배송    | 여성복 | 바지    | 레깅스 | 2020/09/2   |
|                                                                                                    |                      | 9,999                 | 2,200       | 7,799        | 1,100        | Y           | 거래가능 | 일반배송    | 여성복 | 바지    | 레깅스 | 2020/09/2   |
| $\checkmark$                                                                                                    |                      | 5,990                 | 1,318       | 4,672        | 659          | Y           | 거래가능 | 일반배송    | 여성복 | -     |     |             |
|                                                                                                    |                      | 6,780                 | 1,492       | 5,288        | 746          | Y           | 거래가능 | 일반배송    | 여성복 |       | 민외  |             |
|                                                                                                    |                      |                       |             |              |              |             |      |         |     |       |     |             |
| III         2         Records from 1 to 500 of 932           * 프로모션은 전체 상품을 다상으로 진행됩니다. 일부 상품 제외처리가 필요한 경우 선택하여 제외 처리해주세요.         제외취소         제외 |                      |                       |             |              |              |             |      |         |     |       |     |             |

#### ③ 팝업창이 표시되면 [확인]버튼을 클릭합니다.

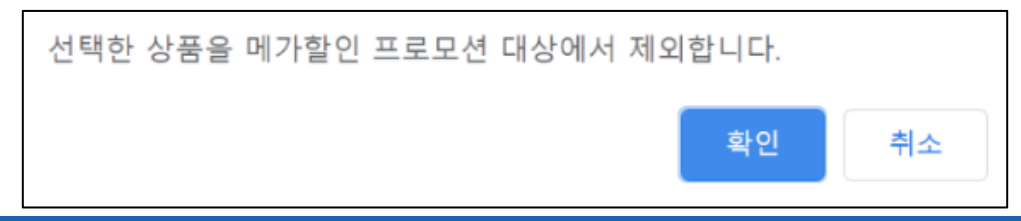

### 메가할인 프로모션의 정산금액

#### 1. 정산금액의 계산방법

- 메가할인 쿠폰은 총 할인액에 대해 Qoo10과 판매자님이 50%씩 분담합니다.
- 서비스 수수료는 기존 정산방식과 동일하게 계산되며, 판매자님 부담의 메가할인쿠폰금액은 [**판매관련차감금액**]에서 차감처리됩니다.

#### 참고사항 TIP

- 메가할인 프로모션 비용은 프로모션 비용에 해당하므로 서비스수수료는 기존과 동일 합니다.
- 고객이 구매하는 시점에서는 Qoo10이 할인금액 전체를 부담하고, 추후 주문이 정산되는 시점에 판매자님 부담의 할인금액이 [판매관련차감금액] 에서 차감처리됩니다.

#### 2. 정산금액의 사례

#### 메가할인설정시

카테고리 수수료가 10%인 판매가 3000엔 상품을 메가할인 설정한 경우

①판매

②정산

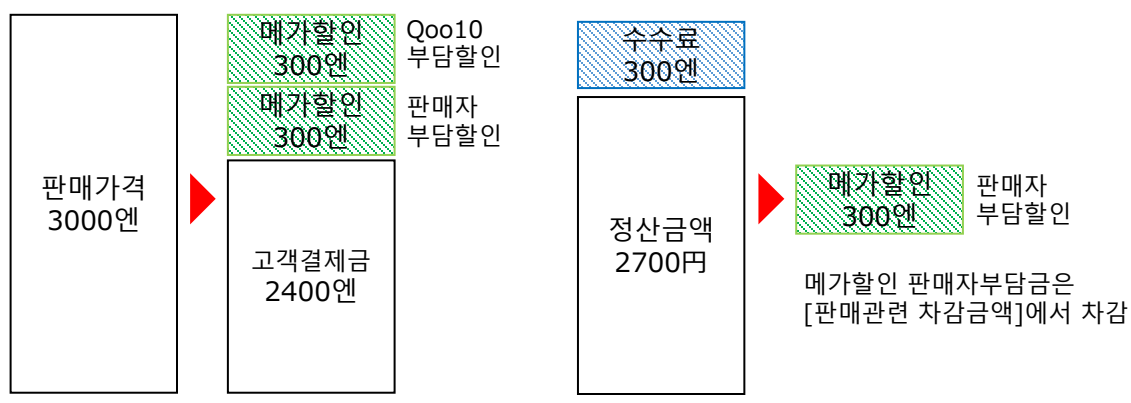

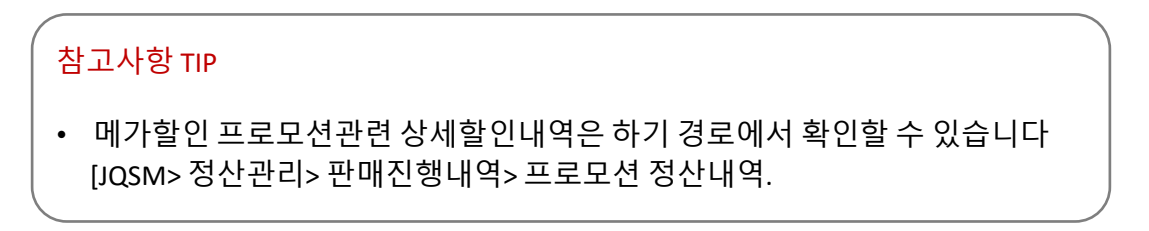

# 메가할인 정산데이터 확인방법

- 메가할인 정산데이터 확인방법은 크게 두가지가 있습니다.
- 1. 주문 입금시점에 확인하는 방법
- 2. 주문 정산시점에 확인하는 방법

#### • 정산데이터 확인방법

### • 정산관리> 판매진행내역

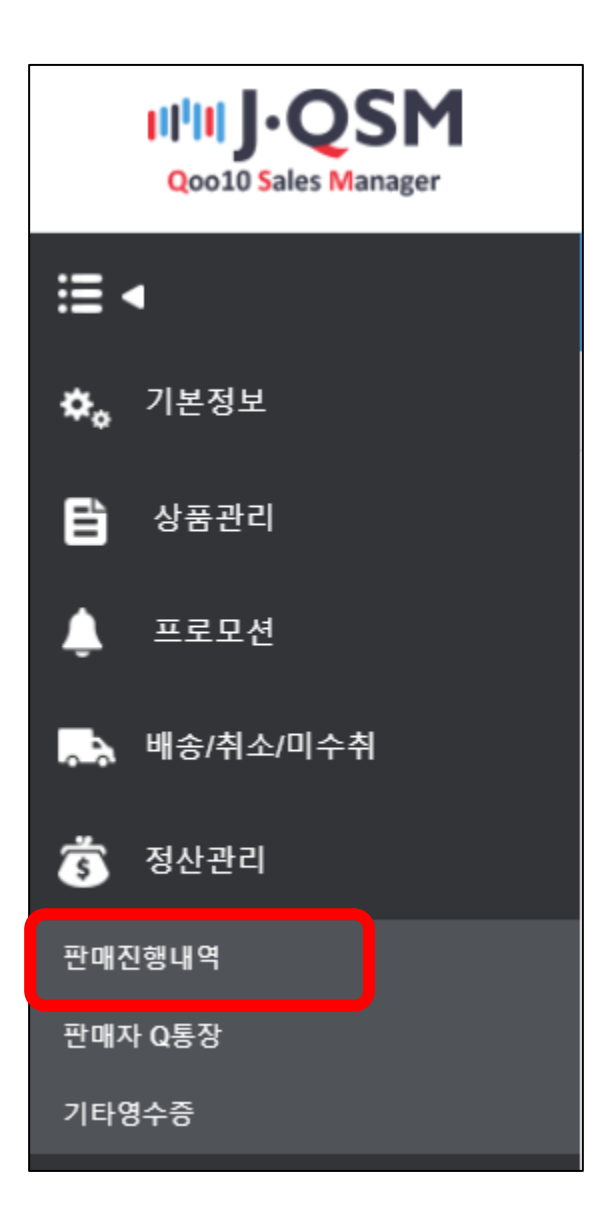

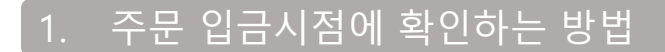

① [프로모션 정산내역] 탭 클릭

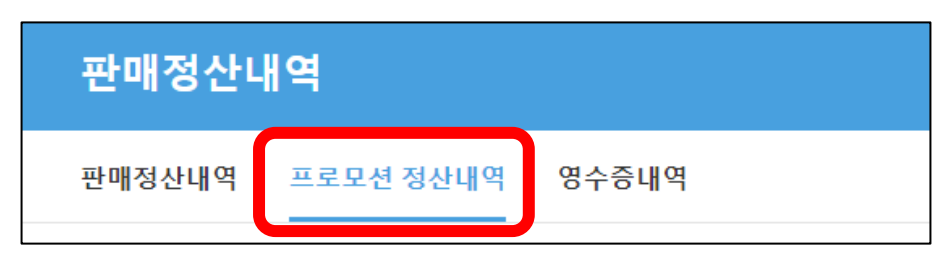

#### ② 검색하고자 하는 메가할인 시점 선택

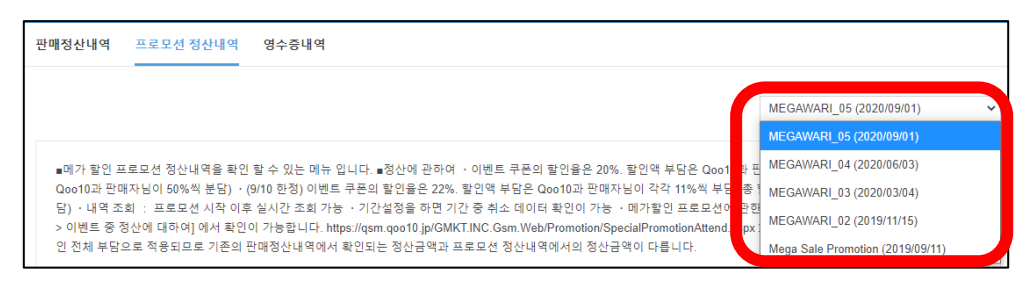

③ 하단의 그리드에서 검색하고자 하는 기간 선택 후 [검색] 클릭

|     | 입금일 기준   | Q 검색 🛛 Ex | cel        |              |       |        |      |   |
|-----|----------|-----------|------------|--------------|-------|--------|------|---|
|     | 기간입력     |           | 2020/09/21 | ~ 2020/09/21 |       |        |      | _ |
|     | 장바구니번호   | 주문번호      | 상품코드       | 사품명          | 상품결제금 | 체결가격 옵 |      |   |
| 202 | 20/09/01 |           | ~          | 2020/09/21   |       |        | Q 검색 |   |
|     | •        |           |            |              |       |        |      | • |

#### ※ 상세항목 설명

- 메가할인 상품결제금 : 고객이 지불한 금액
- 체결가격: 상품 판매 가격
- 옵션금액: 옵션 추가금액/할인금액
- 판매자 할인금액 : 메가할인 외에 판매자가 설정한 할인금액
- 메가할인 쿠폰 : 메가할인 쿠폰사용으로 할인된 금액
- 메가할인 쿠폰 1/2 : 메가할인 쿠폰 금액 중 판매자 부담의 할인금액
- Qoo10 서비스수수료 : 거래가 성공적으로 이뤄졌을시 Qoo10에 지불하는 거래수수료금액 (수수료상세 내용은 이쪽을 참고해주세요)
- 정산금액: 판매가 판매자부담할인금액 Qoo10 서비스수수료 (※ 메가할인쿠폰 금액 중 판매자부담 할인금액이 차감되기 전 금액입니다.)
- 미수금 확정일 : 실제 정산금에서 메가할인금액이 차감된 다음날짜 [판매관련 차감내역]에서 확인가능

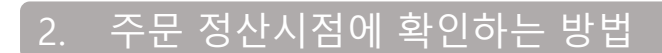

① [판매정산내역] 탭 클릭

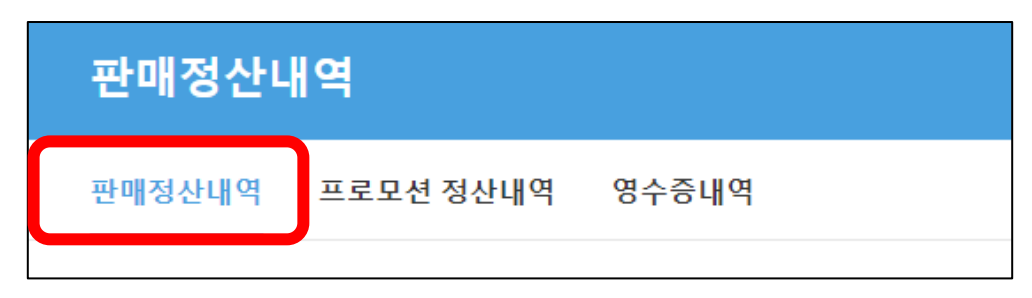

② 페이지 하단의 [판매관련 차감내역] 클릭 후검색조건 [정산차감일], 기간 선택 후 [검색] 클릭

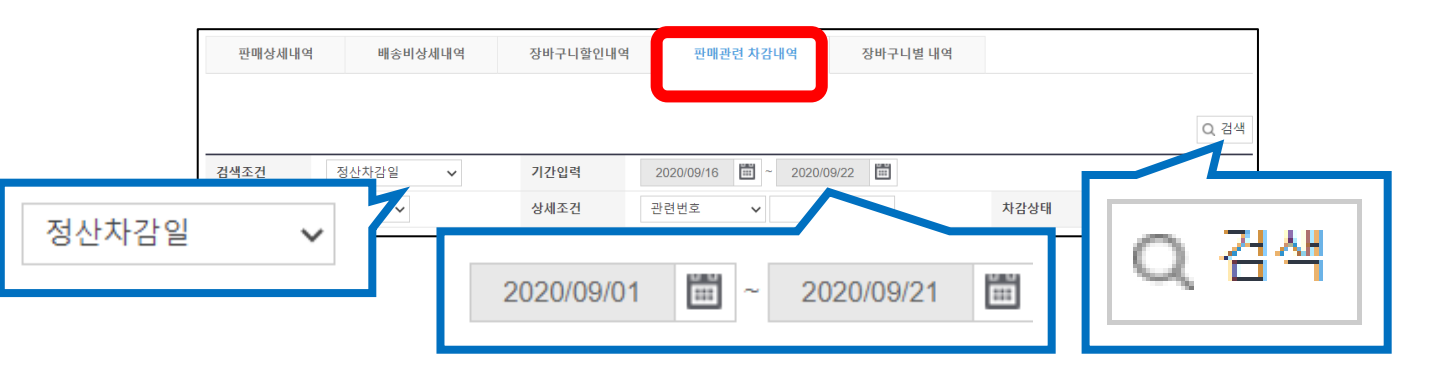

#### 참고사항 TIP!

- 아직 실제 정산금에서 차감이 되지 않았을 경우 검색이 되지 않습니다.
- 차감 예정금액을 확인하고 싶으실 경우, 1. 주문 입금시점에 확인하는 방법 또는 [발생일] 조건으로 확인해주세요

#### ③ 하단의 그리드에서 [メガワリ割引金額] 항목 확인

| 특송사배송비   | , Q캐시 등  |        |        |           |            |        | Excel |
|----------|----------|--------|--------|-----------|------------|--------|-------|
| 발생항목     | ▲ 정산차감상태 | 차감대상금액 | 차감완료금액 | 차감예정금액    | 차감완료일      | 장바구니번호 | 관련번호  |
| メガワリ割引金額 | 차감완료     | 190    | 190    | 0         | 2020/09/16 |        | A     |
| メガワリ割引金額 |          |        |        |           |            |        |       |
| メガワリ割引金額 | 차감완료     |        | • — 11 | 국민 기 나서 중 | Œ          |        |       |
| メガワリ割引金額 | 차감완료     | 1 X 7  | עיעים  | 割り金魚      | 8          |        |       |
| メガワリ割引金額 | 차감완료     |        |        | на отде н | <i>~</i> ~ |        |       |
| メガワリ割引金額 | 차감완료     |        |        |           |            |        |       |
| メガワリ割引金額 | 차감완료     | 190    | 190    | 0         | 2020/09/16 |        | •     |
| 4        |          |        |        |           |            |        |       |

### 메가할인 프로모션 주의사항

#### 메가할인 프로모션 주의사항

- 상품의 옵션 추가금액에도 메가할인 쿠폰이 적용됩니다. (2021년 3월 메가할인 프로모션부터)
- Special Discount(타임세일/데일리 딜에 적용되는 할인)의 부담주체가 Seller 일 경우에는 Qoo10 부담의 buyer coupon(item, cart 모두)과 중복 적용이 가능합니다.
- 공동구매 (groupbuy)상품의 경우 메가할인 프로모션 대상에서 제외됩니다.
- 일부 상품유형/카테고리는 메가할인 프로모션에 참가할 수 없습니다.
  - 성인용 상품
  - 배송유형 : E티켓 상품
  - 카테고리 : 홈·생활> 생활용품·잡화> 기프트권
  - 카테고리 : 홈·생활> 성인용품
  - 카테고리 : 엔터 · e티켓> Ticket · service> Ticket> e-Ticket
- 프로모션 기간 전후 및 프로모션 기간 동안 비정상적인 판매 활동이 감지될 경우 원활한 프로모션의 진행을 위하여 프로모션에서 배제될 수 있습니다.
   (예시:재판매 의심 대량거래, 행사 취지에 반하는 판매 가격인상, 전월 평균정산금액 대비 정산금액 상승, 판매자 주문취소 등)
- Qoo10은 불법적이거나 부적절하거나 제 3자의 권리를 침해하거나,
   Qoo10플랫폼의 무결성을 해치거나 혹은 오해의 소지가 있는 프로모션/판매 활동에 대해서 사전공지없이 프로모션활동/상품판매를 중지할 권리를 갖습니다.

추가적인 문의사항은 하기 담당부서로 문의 부탁드립니다.

문의처 Qoo10에 문의하기 > 카테고리 [QSM조작] > [프로모션·쿠폰·Qcash]